# Wifi CAM VN-RB27

# Uživatelský manuál

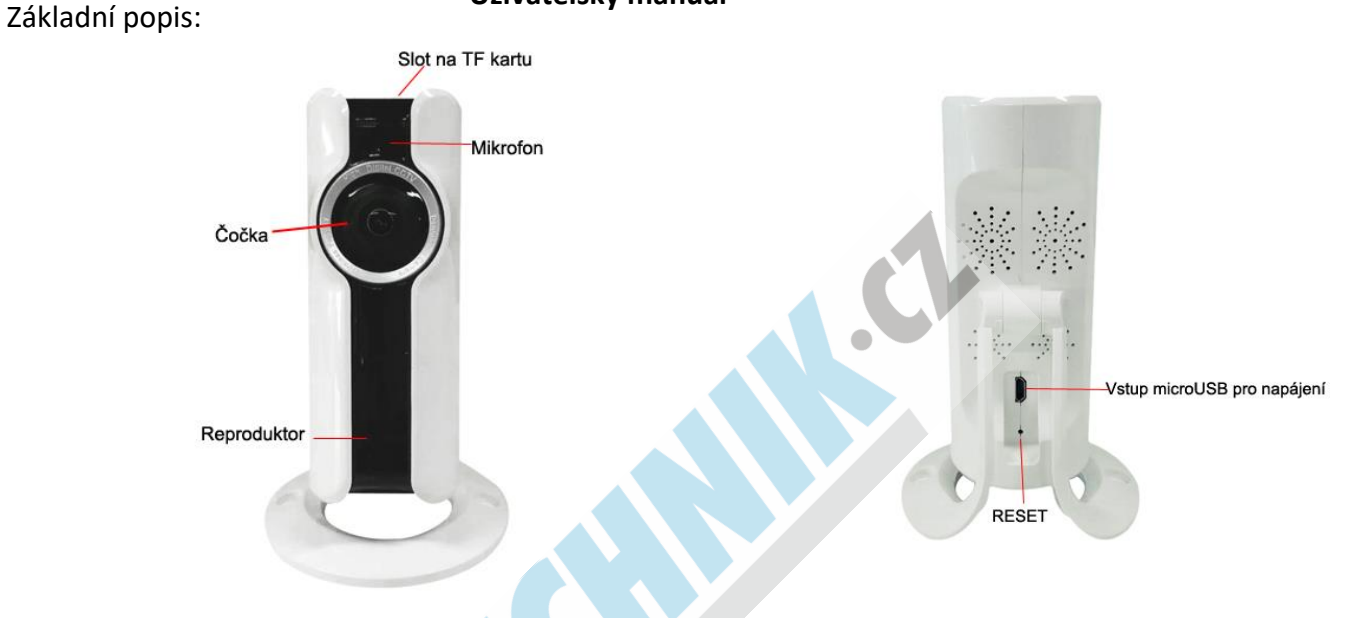

Podpora MicroSD/TF karet kamera podporuje až 64GB microSD karty o rychlostní třídě class10

**RESET** – tlačítko RESET se nachází ze zadní strany zařízení, používá se při prvním spuštění a nebo také v případě, že kamera nekomunikuje, tak jak by měla.

# <u>ZAPNUTÍ:</u>

Nejprve vložte MicroSD kartu do kamery a poté ji připojte do napájení pomocí kabelu s adaptérem, které jsou součástí balení, kamera se bude chvíli bootovat, nijak neodpojujte kabel ani neresetujte kameru. Jakmile je kamera úspěšně zapnutá bliká zelená DIODA v horní části (kamera má i hlasovou signalizaci v angličtině)

# **INSTALACE APLIKACE:**

Aplikace je vhodná pro operační systémy los 7.0 a vyšší a Android 4.0 a vyšší. Oscanujte QR kód níže, nebo zadejte do vyhledávání ve store "VR CAM"

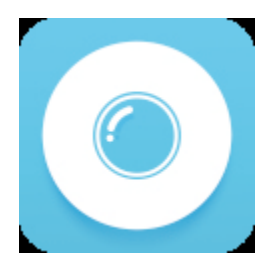

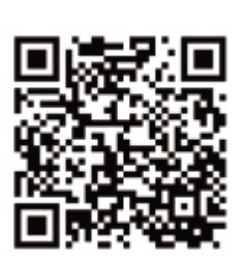

**VR CAM** 

APP

Může se stát, že Vás telefon vyzve k potvrzení, že se bude aplikace připojovat k WiFi síti a GPS, potvrďte tlačítkem Allow

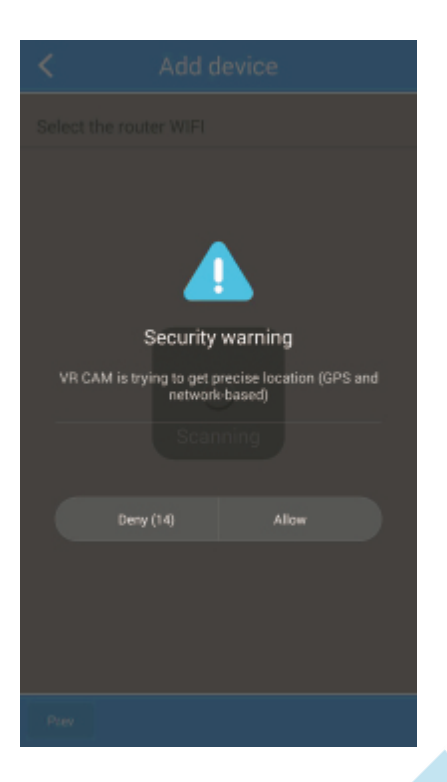

# OVLÁDÁNÍ APLIKACE:

K vyzkoušení aplikace můžete využít DEMO režim. V tomto režimu se data ukládají pouze do mobilního telefonu a v případě omylného smazání nemohou být obnovena.

| D Please input User Name   |         |
|----------------------------|---------|
| Please enter 6~20 password | ۲       |
| C                          | Local>  |
| Login                      |         |
|                            |         |
| Register                   | Forget? |
| Register                   | Forget? |
| Register                   | Forget? |
| Register                   | Forget? |

#### **REGISTRACE:**

Pro registraci nového účtu použijte tlačítko "**Register**" zvolte si uživatelské jméno (bez interpunkce a mezer) heslo (6 – 12 znaků) a vložte e-mailovou adresu.

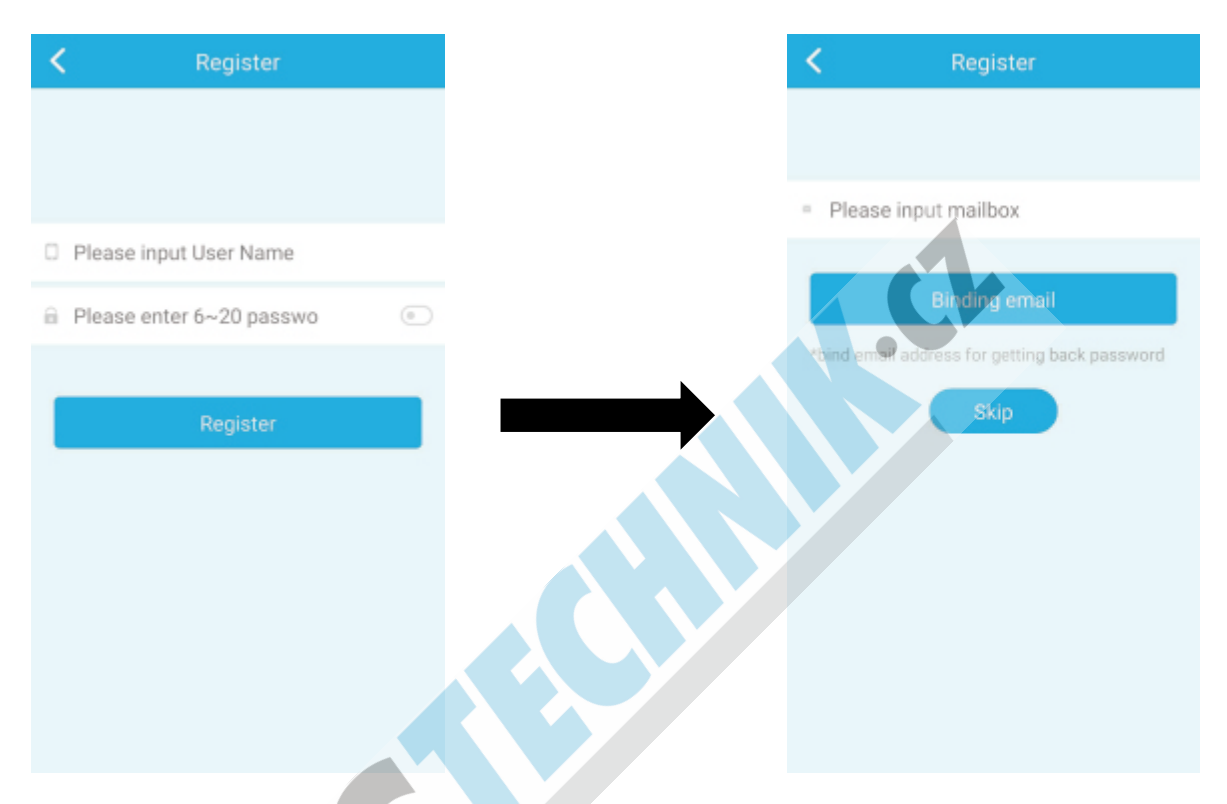

Do e-mailu, který jste vyplnili Vám přijde potvrzovací odkaz (pokud nemůžete e-mail najít podívejte se také do SPAMU a nebo do složky HROMADNÉ)

#### Obnova zapomenutého hesla:

Na přihlašovací obrazovce je tlačítko **"Forget"** klikem se Vám otevře formulář – vyplňte uživatelské jméno a e-mailovou adresu, kterou jste použili při registraci. V kolonce Auth.code je tlačítko **"Get code"** klikněte na něj a do e-mailu Vám přijde autorizační kód, ten zadejte do kolnky a pokračujte zadáním nového hesla. Potvrďte tlačítkem **NEXT**.

| < | Forget?                |              |
|---|------------------------|--------------|
|   |                        |              |
|   | Please input User Name |              |
|   | Please input mailbox   |              |
|   | Auth. code             | Getting code |
| 8 | More than 6 characters |              |
| 8 | Please confirm         |              |
|   |                        | _            |
|   | Next                   |              |
|   |                        |              |
|   |                        |              |
|   |                        |              |
|   |                        |              |
|   |                        |              |

#### Přidání kamery:

Přihlašte se do svého účtu v aplikaci. Pomocí " + " otevřete nabídku kde máte k dispozici dvě možnosti.

- New device configures network toto je pro přidání nového zařízení
- Adding networking device tímto se mobilní telefon připojí ke kameře, která je již někde připojena k síti

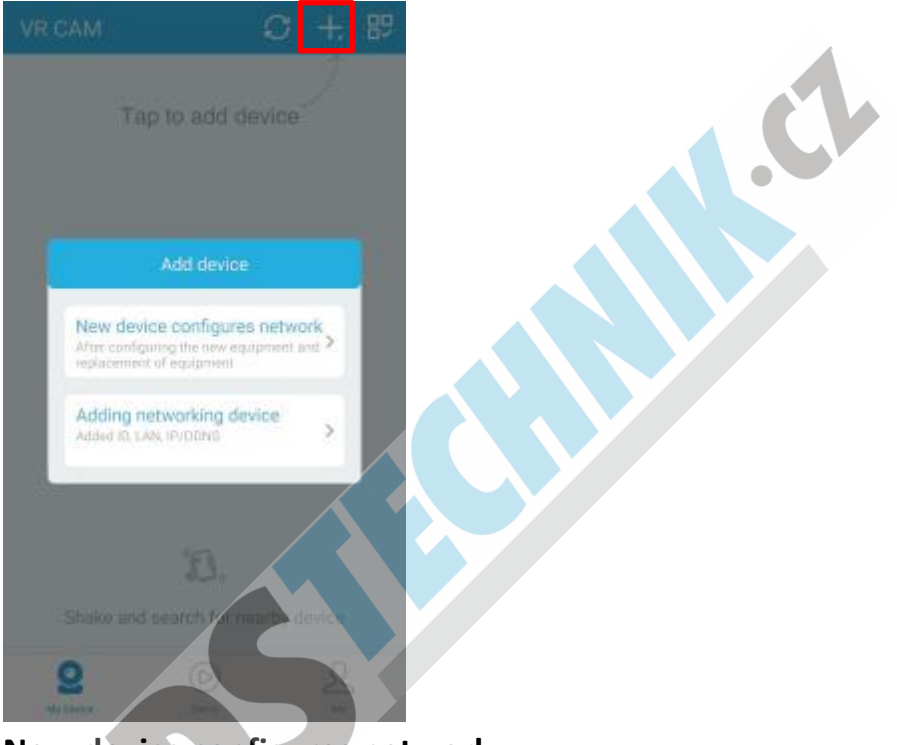

1. New device configures network

Tato metoda slouží k připojení se ke kameře, i když se nacházíte někde jinde.

- 1. Nejprve se Vám zobrazí nabídka WiFi zařízeních, kamera má většinou název začínající písmeny IPCF, vyberte kameru
- 2. Budete vyzváni k výběru Vaší WiFi sítě a vyplnění hesla
- 3. Potvrďte NEXT aplikace začne vyhledávat kameru a párovat se s ní (může trvat i několik minut).
- 4. Vyplňte název kamery (můžete ponechat co je vyplněno) a zvolte heslo o 4 číslicích

Pozn.: Pokud se párování nezdaří, RESETUJTE kameru pomocí sponky, která je součástí balení a opakujte kroky výše.

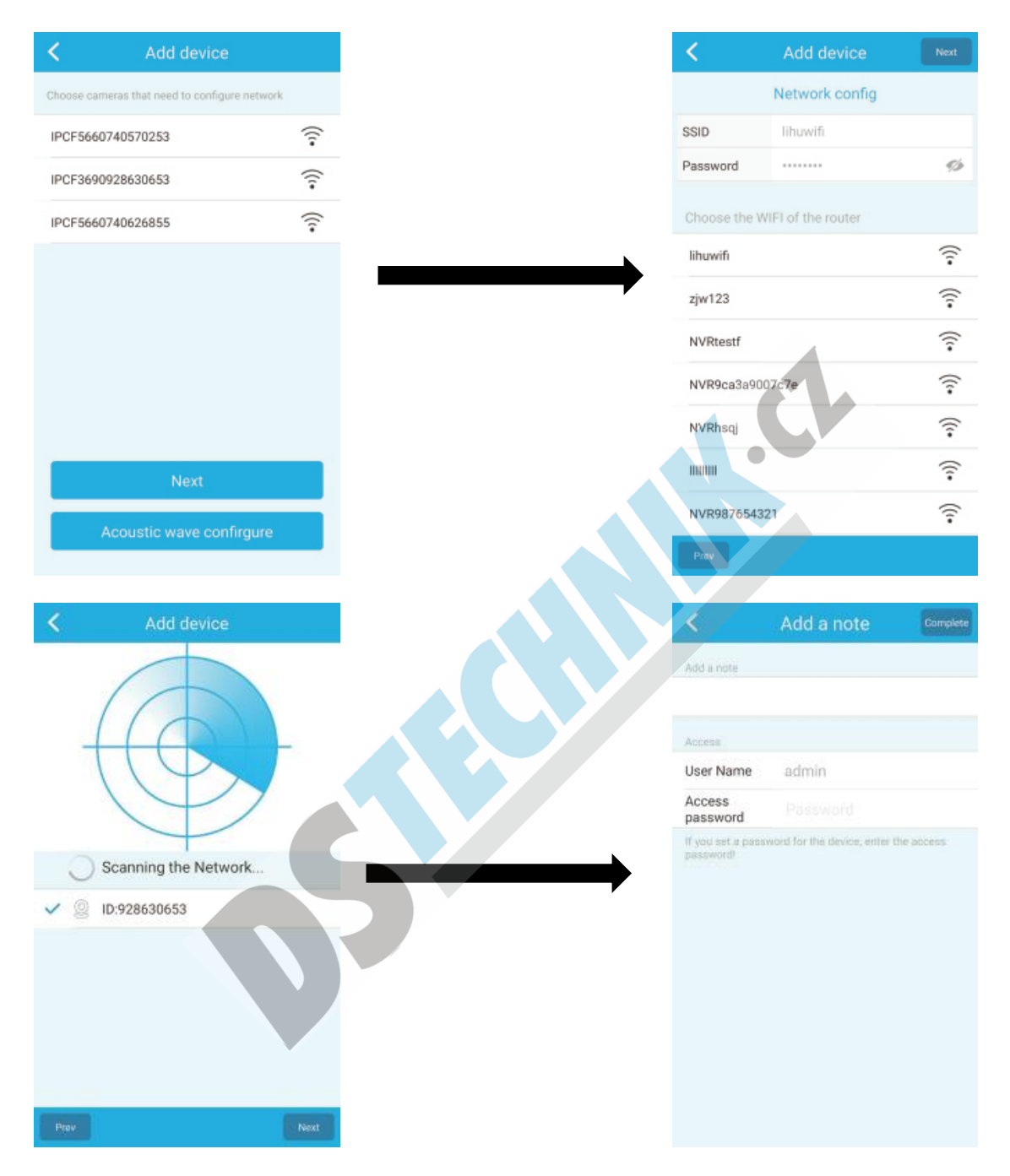

Jak je na prvním obrázku, můžete si všimnout, že pod tlačítkem **NEXT** je také tlačítko **Acoustic Wave Configure**, toto slouží pro nalezení kamery pomocí akustických vln.

- 1. Kameru je zapotřebí nejprve RESETOVAT (na zadní části kamery je umístěno tlačítko) pomocí sponky přiložené v balení jej na 3 5 sekund podržte.
- 2. Poté můžete vybrat možnost akustického párování.
- 3. Zde budete též vyzváni k vyplnění hesla Vaší WiFi sítě
- 4. Následně začne aplikace vyhledávat kameru

| Acoustic wave confirgure                                                                                                   | send Acoustic wave                     | Acoustic wave confirgu-       | Jre Next |  |  |
|----------------------------------------------------------------------------------------------------|----------------------------------------|-------------------------------|----------|--|--|
|                                                                                                    |                                        | Network config                |          |  |  |
| Please reset the device                                                                                                    | click send Acoustic wave button        | SSID lihuwifi                 |          |  |  |
| Long press on the device the reset                                                                                         | Make device configurating wifi network | Password                      | ø        |  |  |
| button 3-5 seconds to switch to the<br>acoustic configuration mode                                                         | Turn up mobile phone's volume          | Choose the WIFI of the router |          |  |  |
| 1 n mn n n                                                                                                    | let loundspeaker close to device       | lihuwifi                      | (î-      |  |  |
| start Acoustic wave confirmure                                                                                             | $\sim$                                 | ziw123                        | ŝ        |  |  |
| and the second second gala.                                                                                                | send Acoustic<br>wave                  | NVP0ca3a006228d               | •<br>©   |  |  |
|                                                                                                    |                                        | NVR9C8389002200               | î        |  |  |
|                                                                                                    |                                        | NVR9ca3a90e8118               | ?        |  |  |
|                                                                                                    |                                        | NVR9ca3a910056b               | (î:      |  |  |
|                                                                                                    |                                        | JAPCTools                     | (        |  |  |
|                                                                                                    |                                        | NVRhsqj                       | ((î•     |  |  |
|                                                                                                    |                                        | NVR9ca3a9007c7e               | (î•      |  |  |
| Send Acoustic wave Next                                                                                                    | Send Acoustic wave Complete            |                               |          |  |  |
| sending Acoustic wave                                                                                                    | * Scanning the Network                 |                               |          |  |  |
|                                                                                                    | C Southing the Hothonian               |                               |          |  |  |
| Click (pause/continue to) send sound waves<br>when hear voice prompts of device configuration<br>success, please click max |                                        |                               |          |  |  |

Náhled:

Poté co je kamera úspěšně přidána, můžete na ní kliknout a podívat se na aktuální obraz.

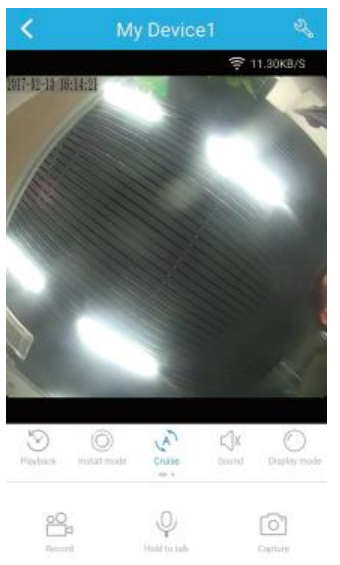

#### Popis tlačítek:

| Preperez Preperez     Preperez Preperez       Preperez Preperez     Preperez Preperez <th colspan="4"></th> |                                                                                           |   |                                                         |               |                                     |  |
|----------------------------------------------------------------------------------------------------|-------------------------------------------------------------------------------------------|---|---------------------------------------------------------|---------------|-------------------------------------|--|
| 2                                                                                                    | Nastavení                                                                                 |   | Pořízení video<br>záznamu                               | $\mathcal{C}$ | Aktualizace                         |  |
| $\langle \boldsymbol{\varsigma} \rangle$                                                                                                    | Playback – zobrazí se časová<br>osa, můžete si prohlížet<br>záznam zpětně                 | 2 | Mikrofon –<br>dlouhým podržením<br>můžete mluvit        | ÷             | Přidat zařízení                     |  |
| $\bigcirc$                                                                                                    | Režim instalace – strop<br>nebo zeď (funguje pouze u<br>typů kamer s Panoramic<br>funkcí) | 0 | Pořízení fotografie                                     | 맒             | Změna<br>zobrazení<br>seznamu kamer |  |
| $\leq$                                                                                                    | Odposlech                                                                                 | 0 | Moje zařízení                                           |               |                                     |  |
| $\bigcirc$                                                                                                    | Režim zobrazení (rybí oko,<br>válec, rozdělený obraz na 2,<br>rozdělený obraz na 4)       |   | Demo ukázky –<br>slouží pro prodejce,<br>ukázky záznamů |               |                                     |  |
| A                                                                                                    | Rotace – obraz se otáčí                                                                   | 2 | Nastavení účtu                                          |               |                                     |  |

# Nastavení kamery:

Klikem na tři tečky u kamery vyvoláte nabídku – klikněte na SETTING

|                     |                               |             | Alarm push setting        | ng            |  |
|---------------------|-------------------------------|-------------|---------------------------|---------------|--|
|                     |                               |             | Alarm push 14             |               |  |
|                     |                               |             | Schedule alarm 15         | >             |  |
|                     | Feature setting               |             | Video settings            |               |  |
|                     | Audio frequency               | 7           | Motion detection recordin | ng <b>16 </b> |  |
| Setting(Leaving)    | Prompt tone 8                 |             | Schedule video            | 7 >           |  |
| Device name         | ly Device1<br>Prompt language | 9 Chinese > | TF card status 18         | No TF card    |  |
| Device ID: 2 F36909 | 28630653 Pattern 10           | Auto 🔪      | Available/Total           | 19            |  |
| Device mode 3       | IPCAM 11                      |             | TF card 20                | Format        |  |
| Device Version      | 1.8.37.0 Definition           | SD >        |                           |               |  |
| Check Update 5 Che  | ck Update Image style 12      | Standard >  | User name                 | admin         |  |
| Network config 6    | > Time sync 13                | Sync        | Password                  | Not modify 🚿  |  |

- 1. Jméno kamery
- 2. ID kamery
- 3. Typ kamery
- 4. Verze softwaru pokud je starší aplikace Vás sama vyzve k jeho aktualizaci
- 5. Kontrola softwaru pokud si chcete ověřit stáří SW
- 6. Konfigurace sítě když např. přesunete kameru jinam, kde je jiná WiFi síť, nebo změníte heslo té stávající
- 7. Audio zapne či vypne zvuk kamery
- 8. Tón zapne, či vypne stavové zvuky kamery
- 9. Jazyk nastaví jazyk kamery (angličtina, čínština)
- 10. Denní režim noc, den, auto
- 11. Rozlišení, kvalita videa SD, HD, Fluency, Auto
- 12. Formát obrázků
- 13. Synchronizace času
- 14. ZAP/VYP upozornění
- 15. Nastavení upozornění při detekci pohybu můžete nastavit časy a dny kdy chcete mít alarm aktivovaný a kdy ne
- 16. Detekce pohybu zapnutí/vypnutí
- 17. Časové zapínání záznamu
- 18. Stav paměťové karty
- 19. Místo k dispozici
- 20. Formát paměťové karty